## Eudora Pro 4.0.x 設定マニュアル

| このマニュアルでは     |
|---------------|
| MacOS         |
| ver.9.2.2     |
| Eudora Pro    |
| ver.4.0.1 - J |
| を使用しております     |

お客様の環境により画面表示が違うことがありますが、ご了承いただけますようお願い致します。

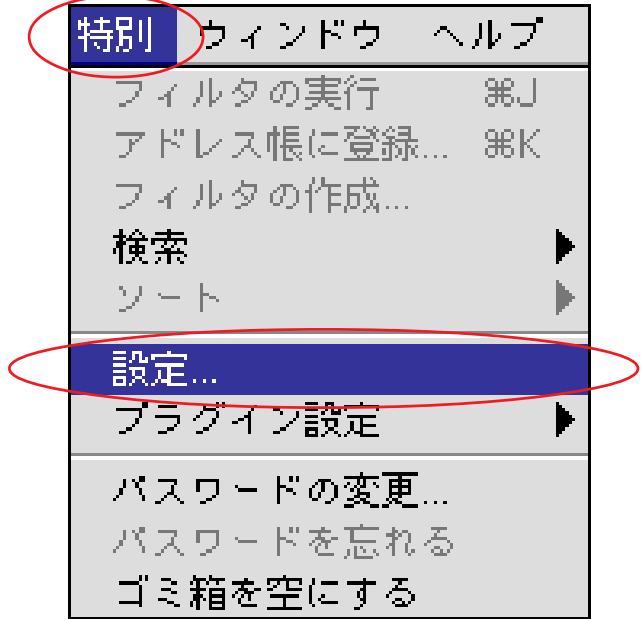

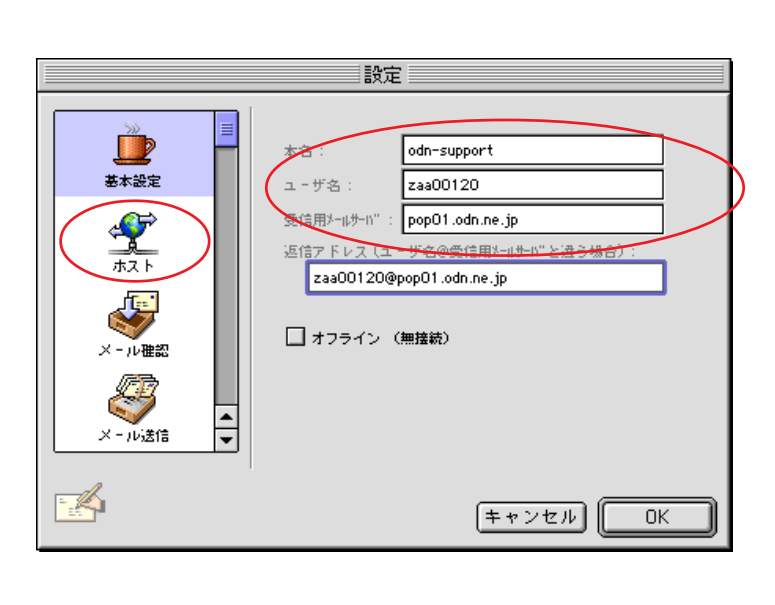

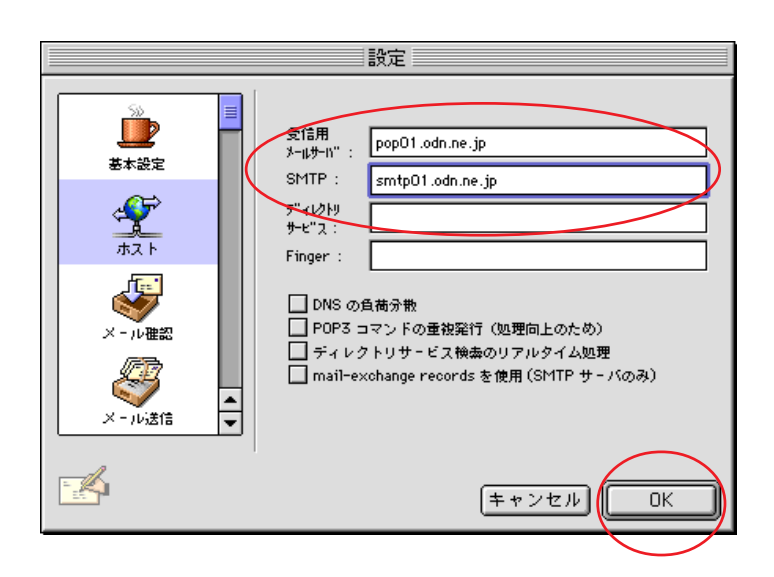

## STEP1

Eudora Pro を起動後

メニューバーから [ **特別** ] [設定]の順 でクリックします。

設定に必要な[メールID(メールアカウント)] [メールパスワード], [メールアドレス], [POP サーバ名], [SMTPサーバ名]等のお客様個別の情 報は【ODNサービスご利用のご案内】もしくは【ODN アプリケーションサービスご利用のご案内】をご 参照ください。設定の際はお手元にご用意ください。

## STEP2

[本名]に「任意の名前」 (例:odnsupport)[ユーザ名]に「メールID(メー ルアカウント)」、[受信用メールサーバ] に「POPサーバ名」を入力します。左メ ニューの[ホスト]をクリックします。

[本名]に入力したものが差出人の名前になりま す。[返信アドレス]は入力内容をもとに自動的に 設定されますので、必要に応じて変更してくださ い。

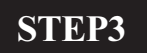

[**受信用メールサーバ**]に「POP **サーバ** 名」、[SMTP]に「SMTP **サーバ名**」を 入力し、[OK]をクリックします。

以上で基本的な設定は終了です。

[ 556 ]

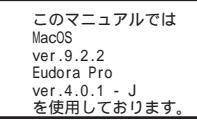

[ 556 ]

| ファイ.             | ル編集                  | メールボック            |  |
|------------------|----------------------|-------------------|--|
| 新規:<br>開く.<br>   | テキスト<br><br>値日を閉く    | жо                |  |
| ブラ・              | 頃日を開く<br>うぜで開く       |                   |  |
| 開じ-<br>保存<br>別名: | る<br>で保存             | ₩W<br>ЖS          |  |
| <del>*</del> *   | 음 <del>옷 드</del> ル を | 送る <del>第</del> - |  |
| 用紙               | ルの確認<br>設定…          | #M                |  |
| 印刷.<br>一部印       | <br>印刷               | ЖР                |  |
| 終了               |                      | жQ                |  |

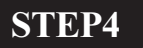

次にメールの受信をします。

メニューバーから[ファイル] [メー ルの確認]の順でクリックします。

STEP5

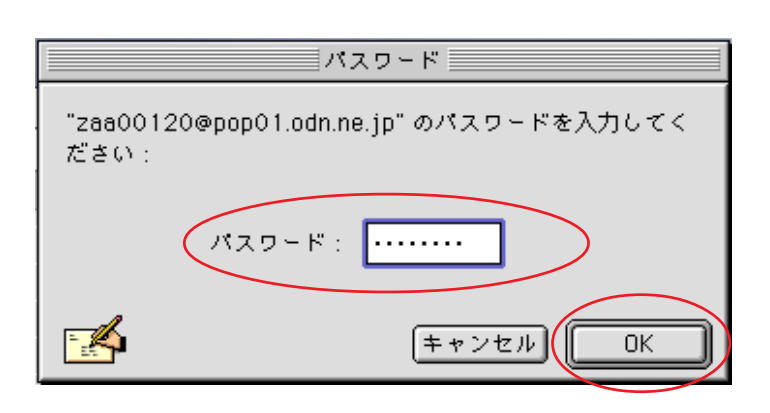

[**パスワード**] に「**メールパスワード**」 を入力し[OK]をクリックします。 これでメール受信が始まり、すべての設 定が終了です。

パスワードを入力すると「…」で表示されます。

注意!

その他の詳細設定やソフトの使用方法につきましてはソフト付属のマニュアルをご覧頂くか、製作 会社(製作者)にお問い合わせください。

終了